# Register your product and get support at www.philips.com/welcome

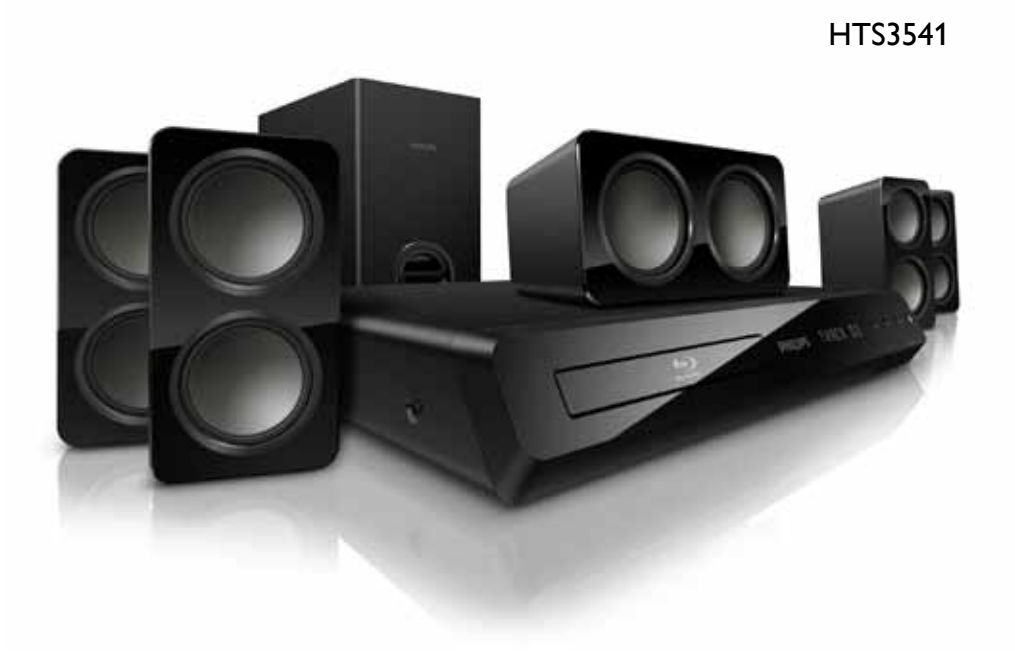

# **PHILIPS**

# 目錄

| 1 | 注意           | 2  |
|---|--------------|----|
| - | 版權           | 2  |
|   | 符合           | 2  |
|   | 開放原始碼軟體      | 2  |
|   | 商標           | 2  |
|   |              |    |
| 2 | 重要事項         | 3  |
|   | 安全           | 3  |
|   | 保護您的產品       | 4  |
|   | 保護環境         | 4  |
|   |              |    |
| 3 | 您的家庭劇院       | 5  |
|   | 主裝置          | 5  |
|   | 遙控器          | 5  |
|   |              |    |
| 4 | 連接家庭劇院       | 7  |
|   | 揚聲器          | 7  |
|   | 接頭           | 8  |
|   | 連接電視         | 8  |
|   | 建接電視及其他裝置的音訊 | 9  |
|   | 網際網路         | 10 |
| 5 | 使用您的家庭劇院     | 11 |
| Ũ | 選擇音效         | 11 |
|   | 光碟           | 12 |
|   | USB 儲存裝置     | 14 |
|   | DivX         | 14 |
|   | 卡拉 OK        | 15 |
|   | 音訊、視訊及畫面選項   | 15 |
|   | 收音機          | 16 |
|   | MP3 播放機      | 17 |
|   | EasyLink     | 17 |
|   |              |    |
| 6 | 變更設定         | 18 |
|   | 畫面           | 18 |
|   | 首双           | 19 |
|   | 語言           | 19 |
|   | 内容分級控制       | 20 |
|   | 首電           | 20 |
|   | 套用原厰設定       | 21 |

| 7  | <b>更新軟體</b><br>檢查軟體版本<br>透過網際網路更新軟體<br>透過 USB 更新軟體 | 21<br>21<br>21<br>22 |
|----|----------------------------------------------------|----------------------|
| 8  | 產品規格                                               | 23                   |
| 9  | 疑難排解                                               | 25                   |
| 10 | 索引                                                 | 27                   |

# 1 注意

本章節包含法律和商標説明。

# 版權

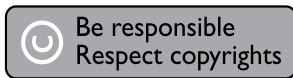

本物品採用具有版權保護的技術,受到某些美國專利及 Rovi Corporation 的其他智慧財產 權保護。禁止進行反向工程或拆解。

# 符合

# CE

本產品符合 2006/95/EC (低電壓) 與 2004/108/EC (EMC) 指令之必要規範及其他 相關條款。

# 開放原始碼軟體

Philips Electronics Singapore Pte Ltd 會依 照需求提供此產品有版權保護的開放原始碼 軟體套件相應之完整原始碼複本,而此類提 供需有個別授權。該項提供有效期自購買產 品後算起三年,適用對象為收到此資訊的任何 人。若要取得原始碼,請聯絡 open.source@ philips.com。如果您不想使用電子郵件,或您 將信件寄至此電子郵件地址後,一星期內尚未 收到確認信,請寫信至 "Open Source Team, Philips Intellectual Property & Standards, P.O. Box 220, 5600 AE Eindhoven, The Netherlands"。若您未收到信件的及時確認, 請將電子郵件寄至上述電子郵件地址。本產品 的開放原始軟體授權文字與確認將另行附上。

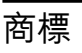

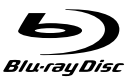

「Blu-ray Disc」、「Blu-ray」以及「Blu-ray Disc」標誌為 Blu-ray Disc Association 的商 標。

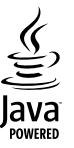

Java 與所有其他 Java 商標及標誌為 Sun Microsystems, Inc. 在美國與/或其他國家之商 標或註冊商標。

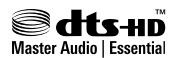

依據美國授權製造。專利號碼:5,451,942 :5,956,674:5,974,380:5,978,762 :6,226,616:6,487,535:7,392,195 :7,272,567:7,333,929:7,212,872 及其他 美國 及全球已核發與申請中專利。DTS 與其 符號為註冊商標,DTS-HD、DTS-HD Master Audio | Essential 以及 DTS 標誌為 DTS, Inc. 的商標。產品隨附軟體。 © DTS, Inc. 版權所 有。

| <b>X</b> DOLBY |
|----------------|
| TRUE           |
| DIGITAL PLUS   |
| DIGITAL PLUS   |

依據 Dolby Laboratories 之授權製造。 Dolby 與雙 D 符號為 Dolby Laboratories 的註冊商 標。

# 

DivX<sup>®</sup>、DivX Certified<sup>®</sup>、DivX Plus<sup>™</sup> HD 以及相關標誌為 DivX, Inc. 的商標 ·獲得授權 使用。

關於 DIVX VIDEO: DivX \* 是 DivX, Inc. 創立 的數位視訊格式。此為正式的 DivX Certified \*裝置,能播放 DivX 視訊。請造訪 divx.com 了解更多資訊,並下載軟體工具將檔案轉換為 DivX 視訊。 關於 DIVX VIDEO-ON-DEMAND: DivX Certified<sup>®</sup>裝置必須先註冊才能播放購買的 DivX Video-on-Demand (VOD)電影。要 取得註冊碼,請在您的裝置設定選單中,找出 DivX VOD 的部分。請造訪 vod.divx.com 瞭 解更多有關如何完成註冊等資訊。

# 

HDMI、HDMI 標誌以及 High-Definition Multimedia Interface (HDMI,高畫質媒體介 面) 為 HDMI Licensing LLC 在美國及其他國 家的商標或註冊商標。

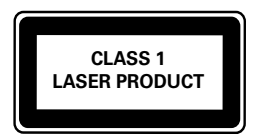

# 2 重要事項

在您開始使用家庭劇院之前,請先閱讀並瞭解 所有指示。未遵守指示而造成的損壞,恕不 在保固責任範圍內。

# 安全

電擊或火災的風險!

- 請勿讓產品及配件暴露在雨或水中。請勿 將花瓶等液體容器放置在產品附近。若不 慎將水濺灑於本產品或滲入機內,請立即 拔除電源。聯絡 Philips 顧客服務中心, 進行檢查後再使用產品。
- 請勿將本產品及配件直接靠近火燄或熱源,也勿直接曝曬於陽光下。
- 請勿將物品插入產品通風孔或其他開口 中。
- 在電源插頭或電器連接器用作中斷連接 裝置之處,中斷連接裝置應保持隨時可進 行操作。
- 雷暴來臨前,請先將本產品插頭拔下。
- 拔除電源線時,務必從插頭部位拉起,切 莫拉扯纜線。
- 短路或火災的風險!
- 將本產品接上電源插座之前,請確認插座 電壓與印在產品背面或底部的數值相同。
   若兩者的電壓不符,切勿將本產品接上該 電源插座。
- 家庭劇院損害或毀壞的風險!
- 如果是可掛壁的產品,僅限使用隨附的 壁掛支架。將壁掛牢牢固定於牆上,牆 壁必須能支撐本產品與壁掛的總重量。 Koninklijke Philips Electronics N.V.對 於以不正確的壁掛方式安裝電視而發生意 外、損害或毀壞的案例不負任何責任。
- 如果揚聲器附有底座,則僅限使用隨附的 底座。將底座牢牢固定至揚聲器。底座 組合後,請將其置於水平、穩定,且能夠支 持揚聲器與底座整體重量的表面。
- 請勿將本產品或任何物品置於電源線或其 他任何電子器材上。
- 若運送本產品時溫度低於 5°C,則開箱後 應待機體回溫至室溫,再插上電源。
- 打開時會有可見及不可見的雷射輻射。請 避免受雷射光束照射。
- 請勿觸摸光碟插槽內的光碟光纖鏡頭。
- 產品零組件可能以玻璃製成。請小心處 理,以避免受傷和損壞。

#### 有過熱危險!

 請勿將本產品放置於狹隘的空間。本產品 周圍務必至少預留四英吋的空間以保持通 風。請確保勿使窗簾或其他物品遮蓋本產 品的通風孔。

#### 污染的風險!

- 請勿混用電池 (新舊混用或碳鹼性電池混 用等)。
- 若電池電量耗盡或長時間不使用遙控器時,請將電池取出。
- 電池內含化學物質,請妥善丢棄。

#### 誤食電池的風險!

 產品/遙控器含有一個鈕扣型電池,可能會 遭到誤食。請勿讓孩童接觸電池!

# 保護您的產品

- 請勿將光碟以外的任何物品放入光碟插 槽中。
- 請勿將歪曲或破裂的光碟放入光碟插槽中。
- 若長期不使用產品,請將光碟插槽中的光 碟取出。
- 請僅使用超細纖維布料清潔產品。

保護環境

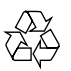

您的產品是使用高品質材質和元件所設計製 造,可回收和重複使用。

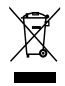

當產品附有打叉的附輪回收筒標籤時,代表 產品適用於歐洲指令 (European Directive) 2002/96/EC。請取得當地電子產品分類收集 系統的相關資訊。

根據當地法規處理,請勿將廢棄產品當作一般 家庭垃圾棄置。

正確處理廢棄產品有助於避免對環境和人類健 康帶來潛在的負面影響。

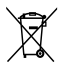

您的產品包括了符合歐洲指令 (European Directive) 2006/66/EC 的電池,不得與其他一般家用廢棄物一併丢棄。

請注意有關電池分類收集的當地法規,正確處 理廢棄產品有助於避免對環境和人類健康帶來 負面影響。

# 3 您的家庭劇院

感謝您購買本產品, 歡迎使用 Philips 產品! 請至 www.philips.com/welcome 登錄您的家 庭劇院,以獲得 Philips 的完整支援。

# 主裝置

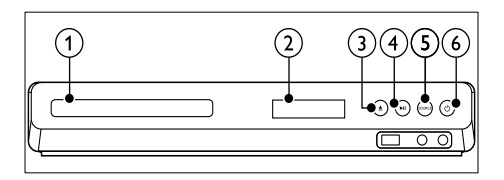

- 光碟插槽
- 2 顯示面板
- ③ ▲(開啟/關閉) 打開或關閉光碟插槽,或退出光碟。
- ④ ▶Ⅱ(播放/暫停) 開始、暫停或繼續播放。
- (5) SOURCE 選擇家庭劇院的音訊或視訊來源。
- (6) (待機 開啟)
   開啟家庭劇院電源或切換待機。

# 遙控器

本章節包括遙控器概覽。

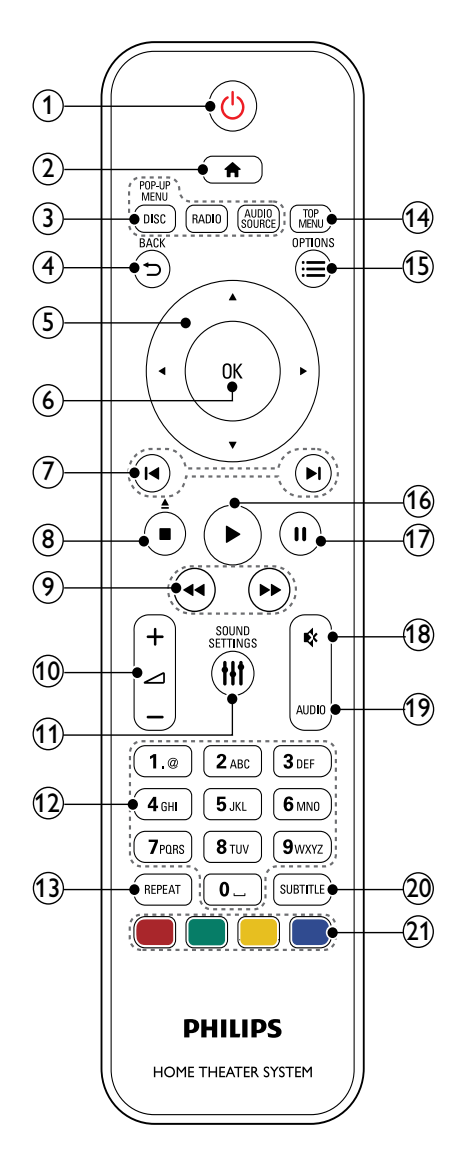

#### 1 0(待機 - 開啟)

- 開啟家庭劇院電源或切換待機。
- EasyLink 啟用時,請至少按住三秒, 將所有連接的 HDMI CEC 相容裝置 切換至待機。
- 2 ♠ (基本畫面)
  - 進入首頁選單。
- (3) 來源按鈕
  - DISC/POP-UP MENU:切換至光碟 來源。在您播放光碟時,存取或退出 光碟選單。
  - RADIO:切換至FM 廣播。
  - AUDIO SOURCE:選擇一個音訊輸入來源。
- ④ ➔ BACK
  - 返回上一個選單畫面。
  - 在收音機模式中,按住以清除目前預 設的收音機電台。
- (5) 導航按鈕
  - 瀏覽選單。
  - 在收音機模式中,可按左鍵或右鍵開始自動搜尋。
  - 在收音機模式中,可按上下鍵調整電 台頻率。
- (6) OK
  - 確認輸入或選項。
- (7) ◀/▶(上一步/下一步)
  - 跳至上一個或下一個曲目、章節或檔案。
  - 在收音機模式中,選擇預設的電台。
- (8) ■(停止)/▲(取出/開啟/關閉)
  - 停止播放。
  - 按住三秒以打開或關閉光碟插槽,或 退出光碟。
- (9) ◀◀/▶ (倒轉/快轉) 快轉或倒轉搜尋。重複按即可變更搜尋 速度。
- (1) Iff SOUND SETTINGS 存取或退出音效選項。
- (12) 字母數字按鈕 輸入數值或字母 (使用 SMS 方式輸入)。
- (13) REPEAT 選擇或關閉重複模式。
- (14) TOP MENU 進入光碟的主選單。

- (15) ≡ OPTIONS
  - 在播放光碟或 USB 儲存裝置時存取 更多播放選項。
    - 在收音機模式中,設定廣播電台。
- (16) ▶(播放) 開始或繼續播放。
- (17) Ⅱ(暫停) 暫停播放。
- (靜音)
   靜音或還原音量。
- (19) AUDIO 選擇音效語言或頻道。
- 20 SUBTITLE 選擇影片的字幕語言。
- (21) 彩色按鈕 選取藍光光碟的工作或選項。

#### EasyLink 控制功能

有了 Easylink,您可以使用家庭劇院遙控器的 以下按鈕來控制家庭劇院和電視。(請參見第 17 頁的 'EasyLink')

- 0(待機 開啟):按住可將您的家庭劇院、
   電視和連接的裝置切換為待機。
- ▶(播放):將視訊光碟放入光碟插槽後, 電視會從待機狀態醒來,然後開始播放 光碟。

# 4 連接家庭劇院

本章節將協助您連接家庭劇院與電視及其他 裝置。

如需家庭劇院和附件的基本連接資訊,請參閱 快速入門指南。如需完整的互動式指南,請 參閱:www.connectivityguide.philips.com。

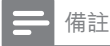

- 如需辨識產品機型與電源供應功率,請參閱 產品背面或底部的機型牌。
- 在您執行或變更任何連線時,請確實拔除所 有裝置的電源。

# 揚聲器

定位、連接,並安裝揚聲器以獲得最佳環繞 音效。

# 位置

揚聲器位置在建立環繞音效效果方面扮演重 大的角色。

為獲得最佳結果,請按下列所示放置您的揚聲 器和重低音揚聲器。

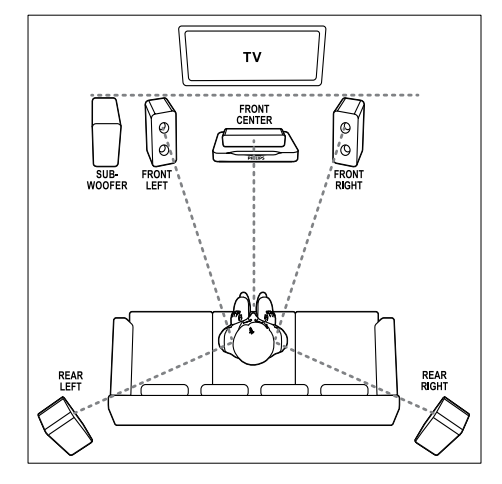

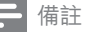

 環繞音效取決於許多因素,例如房間形狀和 大小、牆壁和天花板的類型、窗戶和反射面, 以及揚聲器音響。請以揚聲器位置做實驗, 尋找最佳設定。

請遵循這些一般原則,然後安裝您的揚聲器。

- 坐下位置: 這是您聆聽區域的中心。
- 2 FRONT CENTER (前中) 揚聲器: 將中央揚聲器直接放在坐下位置前方,可 在電視之下。確定在您坐下時,它接近您 的耳朵高度。
- 3 FRONT LEFT (前左側)和 FRONT RIGHT (前右側)揚聲器: 將左右揚聲器放在前方,與中央揚聲器成 弧形,且與中央揚聲器等距離,使三個揚 聲器和您坐下位置的距離相等。為了獲得 最佳效果,請將揚聲器朝向座位位置,並 將揚聲器置於近耳朵高度之處(坐下時)。
- 4 REAR LEFT (後左側) 和 REAR RIGHT (後右側) 揚聲器: 將後方環繞揚聲器置於您坐下位置的左邊 與右邊,可與坐下位置成一直線,或稍微後 面。為了獲得最佳效果,請將揚聲器朝向 座位位置,並將揚聲器置於稍高於耳朵高 度之處(坐下時)。
- 5 SUBWOOFER (重低音喇叭): 將重低音喇叭放在距離電視左或右側至少 一公尺處。與牆壁的距離請保留約+公 分的空間。

## 連接

依照快速入門指南中所述步驟,將揚聲器和重 低音喇叭連接至您的家庭劇院。

# 設定

透過揚聲器設定選單設定您的揚聲器。

- 請按照快速入門指南,連接揚聲器和重低 音揚聲器。
- 2 按下家庭劇院遙控器上的 ♠ (基本畫面), 然後選擇 [安裝] > [音訊] > [系統設定]。
- 3 輸入每個揚聲器的距離,然後聆聽測試音 並調整音量。請以揚聲器位置稍微做實 驗,尋找理想的設定。

# 接頭

連接其他裝置到您的家庭劇院。

# 前頁

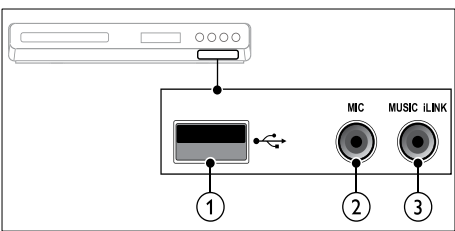

- •<> (USB) USB 儲存裝置的音效、視訊或相片輸入 插槽。
- MIC 麥克風音訊輸入。
- ③ MUSIC iLINK MP3 播放機的音效輸入插孔。

#### 

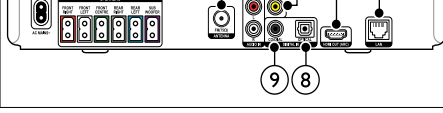

(7)

(6)

- AC MAINS 連接電源。
- ② SPEAKERS 連接到隨附的揚聲器及重低音喇叭。
- ③ ANTENNA FM 75 Ω 來自天線、纜線或衛星的輸入訊號。
- AUDIO IN-AUX 連接電視或類比裝置的類比音訊輸出。
- S VIDEO OUT 連接電視上的複合視訊輸入。
- HDMI OUT (ARC) 連接電視的 HDMI 輸入。
- (7) LAN 連接寬頻數據機或路由器上的 LAN 輸 入。

- B DIGITAL IN-OPTICAL 連接電視或數位裝置的光纖音訊輸出。
- DIGITAL IN-COAXIAL 連接電視或數位裝置的同軸音訊輸出。

# 連接電視

將您的家庭劇院連接到電視以觀賞視訊。 您 可透過家庭劇院揚聲器收聽電視節目的音訊。 使用家庭劇院和電視提供的最佳品質連線。

# 選擇 1:透過 HDMI (ARC) 連接電視

## 最佳品質視訊

您的家庭劇院支援 HDMI 1.4 版 - 音訊回傳通 道 (Audio Return Channel·ARC)。為了方便 快速地進行安裝,如果您的電視與 HDMI ARC 相容,請透過 HDMI ARC 連線連接您的家庭 劇院和電視。

運用 HDMI ARC,不需要其他音訊線,即可從 您的家庭劇院播放電視的音訊。

 使用高速 HDMI 纜線,連接家庭劇院的 HDMI ARC 接頭和電視的 HDMI OUT (ARC) 接頭。

電視的 HDMI ARC 接頭可能會標示為 HDMI IN 或 HDMI。如需電視接頭的詳 細資訊,請參閱電視使用手冊。

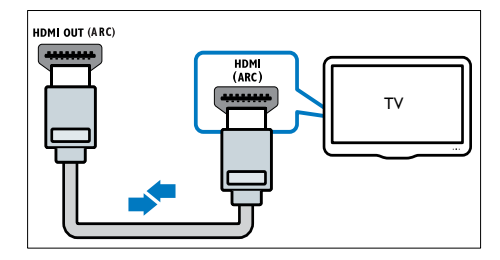

- 2 在您的電視上,開啟 HDMI-CEC。如需 詳細資訊,請參閱電視使用手冊。
  - ▶ 您在家庭劇院上播放光碟時,電視上 會自動顯示視訊,且家庭劇院會自動 播放音訊。
- 3 如果您的家庭劇院不會自動播放電視的音訊,請手動設定音訊(請參見第 10 頁的 '設定連接裝置的音訊')。

# 選擇 2:透過 HDMI 連接電視

#### 最佳品質視訊

如果您的電視與 HDMI ARC 不相容, 請透過 標準 HDMI 連線連接您的家庭劇院和電視。 採用標準 HDMI 連線時, 您需要一條額外的音 訊線以透過家庭劇院播放電視的音訊 (請參見 第 9 頁的 '連接電視及其他裝置的音訊')。

 使用高速 HDMI 纜線,連接家庭劇院的 HDMI 接頭和電視的 HDMI OUT (ARC) 接頭。

電視的 HDMI 接頭可能會標示為 HDMI IN。

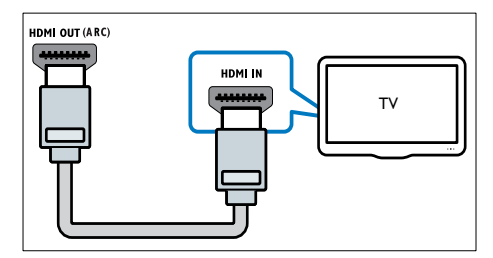

- 2 在您的電視上,開啟 HDMI-CEC。如需 詳細資訊,請參閱電視使用手冊。
  - ▶ 您在家庭劇院上播放光碟時,電視上 會自動顯示視訊,且家庭劇院會自動 播放音訊。
- 3 若要透過家庭劇院播放電視節目的音訊, 請連接一條額外的音訊線(請參見第9頁 的 '連接電視及其他裝置的音訊')。
- 4 如果您的家庭劇院不會自動播放電視的音訊,請手動設定音訊(請參見第 10 頁的 '設定連接裝置的音訊')。
  - | 備註
  - 如果您的電視有 DVI 接頭,則可以使用 HDMI/DVI 配接器連接電視。

# 選擇 3:透過複合視訊連接電視

## 視訊基本畫質

如果您的電視沒有 HDMI 接頭, 請透過複合視 訊連線連接家庭劇院和電視。 複合視訊連線 不支援高畫質視訊。

採用複合視訊連線時,您需要一條額外的音訊 線以透過家庭劇院播放電視的音訊(請參見第 9頁的 '連接電視及其他裝置的音訊')。

 使用複合視訊線,連接家庭劇院的 VIDEO 接頭和電視的複合視訊接頭。 複合視訊接頭可能會標示為 AV IN、VIDEO IN、COMPOSITE、或 BASEBAND。

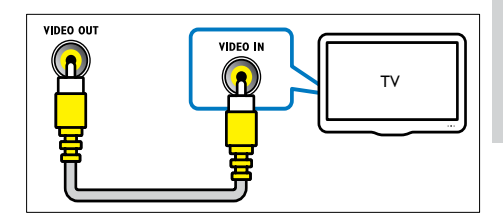

- 2 將您的電視切換成正確的視訊輸入。
- 3 若要透過家庭劇院播放電視節目的音訊, 請連接一條額外的音訊線(請參見第9頁 的'連接電視及其他裝置的音訊')。 在您的家庭劇院上,重複按 SOURCE 以 選取正確的音訊輸入。

# 連接電視及其他裝置的音訊

透過您的家庭劇院播放電視或其他裝置的音 訊。

使用電視、家庭劇院及其他裝置提供的最佳品 質連線。

➡ 備註

- 此使用手冊中的音訊連線僅為建議。您也可以使用其他連線。
- 當透過 HDMI ARC 連接家庭劇院和電視時,不需要連接音訊。

# 選擇 1:透過數位光纖纜線連接音訊

#### 最佳音質

使用光纖纜線,連接家庭劇院的 OPTICAL OUT 接頭和電視或其他裝置的 OPTICAL 接頭。

數位光纖接頭可能標示為 SPDIF、SPDIF OUT 或 OPTICAL。

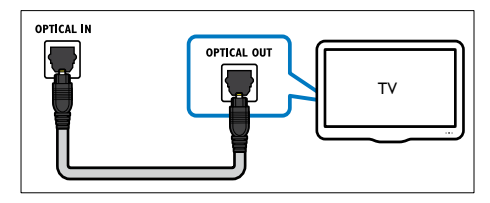

# 選擇 2:透過數位同軸纜線連接音訊

#### 良好音質

使用同軸纜線·連接家庭劇院的 COAXIAL/ DIGITAL OUT 接頭和電視或其他裝置的 COAXIAL 接頭。

數位同軸接頭可能標示為 DIGITAL AUDIO OUT。

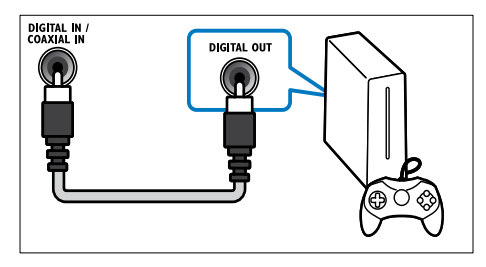

# 選擇 3:透過類比音訊纜線連接音訊

#### 基本音質

使用類比纜線, 連接家庭劇院的 AUDIO OUT 接頭和電視或其他裝置的 AUX 接頭。

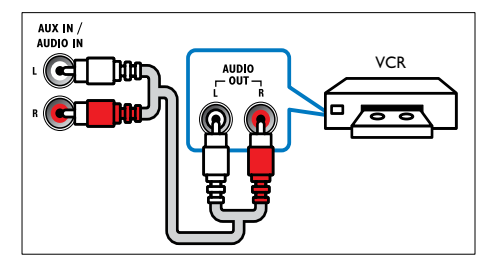

# 設定連接裝置的音訊

當您連接裝置和家庭劇院時,請檢查音訊設 定。

- 1 在您的電視和其他裝置上,開啟 HDMI-CEC。如需詳細資訊,請參閱電視及其他 裝置的使用手冊。
- 2 從電視揚聲器選單選取 [Amplifier] (擴大機)。如需詳細資訊,請參閱電視使用手冊。

3 在您的家庭劇院上,開啟 [System Audio Control] (系統音訊控制),然後將所連接 裝置的音訊對應至家庭劇院的正確接頭( 請參見第 18 頁的 '從家庭劇院播放音 訊')。 如果連接的裝置與 HDMI-CEC 不相容, 請重複按家庭劇院上的 SOURCE 以選取 正確的音訊輸入。

# 網際網路

將家庭劇院連接到網際網路,即可享受下列 功能:

- BD-Live 應用程式:在啟用 BD-Live 的藍 光光碟中,存取專屬服務(請參見第 13 頁 的 '藍光光碟上的 BD-Live')。
- 軟體更新:透過網路更新家庭劇院軟體。
   (請參見第 21 頁的 '透過網際網路更新 軟體')

# 注意

 在嘗試連接家庭劇院和電腦網路之前,請先 熟悉網路路由器和網路連線原則。必要時, 請閱讀網路元件隨附的説明文件。對於資料 的遺失、損壞或毀損,Philips 概不負責。

# 有線網路連線

透過網路纜線將家庭劇院連接到路由器。 **需要配備**:

#### 帯安����・

- 網路路由器 (具備 DHCP)。
- 網路線 (RJ45 直列纜線)。
- 要使用 BD-Live 應用程式和軟體更新, 請確認網路路由器可存取網路,並停用防 火牆。

# 設定有線網路

請依下列所示,將家庭劇院連接到路由器,然 後開啟裝置電源。

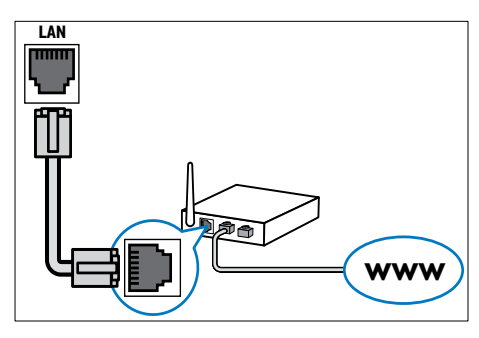

- 1 透過有線網路連線,將家庭劇院連接到網路路由器(請參見第10頁的「有線網路 連線」)。
- 2 開啟電視電源,並切換到家庭劇院的正確 來源。
- 3 請按 ♠ (基本畫面)。
- 4 選擇 [安裝], 然後按 OK。
- 5 選擇[網路] > [網路安裝] > [有線網路 (乙 太網路)], 然後按下 OK。
- 6 請依照電視上的説明完成設定。
  - → 家庭劇院可以連線至網際網路。如果連線失敗,請選擇[重試],然後按OK。
- **7** 選擇 [結束]<sup>,</sup>然後按 OK 退出。

## 檢查有線網路設定

- 1 請按 ♠ (基本畫面)。
- 2 選擇 [安裝],然後按 OK。
  3 選擇 [網路] > [檢視網路]
- 3 選擇 [網路] > [檢視網路設定]<sup>,</sup> 然後按 OK。
  - ➡ 顯示目前的網路設定。

# 5 使用您的家庭劇院

本章節能協助您使用家庭劇院,播放多種來 源的媒體。

#### 開始之前

- 按照快速入門指南與使用手冊所述,連接 所有必要連線。
- 將電視切換到家庭劇院的正確來源。

# 選擇音效

本章節將協助您為視訊或音樂選擇最理想的 音效。

- 1 請按 HI SOUND SETTINGS。
- 2 按導航按鈕 (左/右) 在您的螢幕上存取音效選項。

| 音效設定     | 説明          |
|----------|-------------|
| SOUND    | 選擇音效模式。     |
| SURROUND | 選取環繞音效或立體聲。 |
| TREBLE   | 變更高頻率輸出。    |
| MID      | 變更中頻率輸出。    |
| BASS     | 變更低頻率輸出。    |
| AUD SYNC | 延遲音訊與視訊同步。  |

- 3 選取一個選項,然後按 OK。
- 4 按 ➡ BACK 退出。 如果您未在一分鐘內按下任何按鈕,則會 自動退出選單。

# 音效模式

根據您的影片或音樂,選擇預先定義的音效模式。

- 1 請按 HI SOUND SETTINGS。
- 2 選擇 SOUND, 然後按 OK。
- 3 按 導航按鈕 (上下) 選取顯示面板上的設定:
  - MOVIE:享受劇院音場體驗,特別針 對電影強化。
  - MUSIC:還原原始錄音環境,無論錄 音室或現場。
  - ORIGINAL:體驗電影或音樂的原音 重現,未添加任何音場效果。
  - NEWS:最佳化演講與清楚人聲,讓 您聽清楚一字一句。
  - GAMING:令人震攝的娛樂音效,最 適合熱血沸騰的電玩遊戲或喧鬧的派 對場合。
- 4 請按 OK 確認。

# **環**緯音效模式

使用環繞音效模式,體驗彷彿置身其中的音訊 享受。

- 1 請按 III SOUND SETTINGS。
- 23 選擇 SURROUND, 然後按 OK。
  - 按導航按鈕 (上/下) 從顯示幕撰取一個設 定:
    - AUTO:以音訊串流為準的環繞音效。 •
    - 5CH STER: 增強的立體聲音效。 適 • 合派對音樂。
    - MULTI-CH:身歷其境的多聲道音效, 體驗強化的影音感受。
    - STEREO:二聲道立體聲。 適合聆 聽音樂。
- 4 請按 OK 確認。

# 等化器

變更家庭劇院的高頻(高音)、中頻(中音)以及 低頻(低音)設定。

- 1 請按 III SOUND SETTINGS。
- 2 選擇 TREBLE > MID 或 BASS, 然後按 OK °
- 3 請按 導航按鈕 (上/下), 變更頻率。
- 4 請按 OK 確認。

# 光碟

您的家庭劇院可以播放 DVD、VCD、CD 和 藍光光碟。 也可以播放您在家製作的光碟, 例如照片和音樂的 CD-R 光碟。

#### 需要配借:

- 家庭劇院和電視之間的音訊和視訊連線。
- 音訊或視訊光碟。

# 播放光碟

- 1 將光碟放入家庭劇院中。 ➡ 您的電視會切換至正確的來源,並自 動開始播放光碟。
- 2 如果光碟未自動開始播放, 請按 DISC 或 選取首頁選單中的 [播放光碟], 然後按 OK∘
- 3 按播放按鈕以控制播放 (請參見第 12 頁 的'播放按鈕')。

# 播放 RMVB 或 RM 檔案

#### 僅在亞太地區和中國提供

Real Media Variable Bitrate (RMVB) 和 RealMedia (RM) 檔案包含音訊和視訊。 您可 從電腦複製 RMVB 或 RM 檔案到可燒錄的光 碟或 USB 儲存裝置,然後在家庭劇院上播放。

1 播放含有 RMVB 或 RM 檔案的光碟 (請參 見第 12 頁的 '播放光碟')或 USB 儲存 裝置 (請參見第 14 頁的 '播放檔案')。

# 備註

- 確定副檔名是「.RMVB」或「.RM」。
- 請確認字幕檔案名稱和視訊檔案名稱完全相 同。(請參見第 14 頁的 '字幕') • 如果字幕沒有正確出現,請變更字元集(請參
- 見第14頁的 '字幕字元集')。

#### 播放按鈕 按鈕 動作 導航按鈕 瀏覽選單。 OK 確認輸入或選項。 ▶ (播放) 開始或繼續播放。 暫停播放。 停止播放。 跳至上一個或下一個曲目、章 節或檔案。 倒轉或快轉。重複按即可變 **44**/**>** 更搜尋速度。 以順時鐘或逆時鐘方向旋轉 導航按鈕( 圖片。 上/下) SUBTITLE 選擇影片的字幕語言。 DISC 進入或退出光碟選單。 AUDIO 選擇音效語言或頻道。 選擇或關閉重複模式。 REPEAT 在您播放音訊、視訊或媒體檔 **:**≡ OPTIONS 案時存取進階選項(請參見第 15 頁的 '音訊、視訊及畫面 選項')。

若為 DivX 和 WMV 等視訊格式:

- 若要停止播放,請按 ■。
- 若要從您停止處繼續播放視訊,請按下▶ (播放)。
- 要從頭開始播放視訊,請按下 OK。

# 顯示 VCD 和 SVCD 的選單

顯示 VCD 或 SVCD 光碟上的內容選單。

- 1 請按 龠 (基本畫面)。
- 2 選擇 [安裝] > [偏好設定], 然後按 OK。
- 3 選擇 [VCD PBC] > [開啟], 然後按 OK。

## 備註

要跳過內容選單,選取 [關閉]。

# 使畫面和音效同步

若音訊與視訊不同步,可將音訊延遲以配合視 訊。

- 1 請按 ₩ SOUND SETTINGS。
- 選擇 AUD SYNC,然後按 OK。
- 2 3 按 導航按鈕 (上下) 同步音訊與視訊。
- Δ 請按 OK 確認。

# 藍光光碟上的 Bonus View

在支援 Bonus View 的藍光光碟上,當您播放 主要影片時觀賞額外的內容 (例如導演評論)。 Bonus View 也稱為子母書面。

- 1 在藍光光碟選單中啟用 BonusView (子母 書面)。
- 2 您播放主要影片時,按下 ≔ OPTIONS。 ➡ 書面會顯示選項選單。
- 3 選擇 [PIP 選項] > [PIP], 然後按 OK。
  - ➡ 依據視訊,顯示子母畫面選項[1] 或 [2] •
  - → 子母畫面視訊會於小視窗顯示。
- 4 選擇 [第二音訊語言] 或 [第二字幕語言], 然後按 OK。
- 5 選擇語言,然後按 OK。
  - 備註

• 要關閉 Bonus View,按 := OPTIONS,選擇 [PIP 選項] > [關閉], 然後按 OK。

# 藍光光碟上的 BD-Live

在具有 BD-Live 內容的藍光光碟上,您可以存 取其他功能,例如和導演在網際網路上聊天、 最新的電影預告片、遊戲、桌布和鈴聲。

# 需要配備:

- 具有 BD-Live 內容的藍光光碟
- 網際網路連線
- 一個 USB 儲存裝置,至少具備 1 GB 的 記憶體

# 備註

- BD-Live 服務因國家而異, 並取決於光碟。
- 使用 BD-Live 時,內容供應者會存取光碟與 家庭劇院上的資料。

# 以 USB 儲存裝置存取 BD-Live

- 1 將您的家庭劇院連接到家用網路及網際網 路(請參見第10頁的 '網際網路')。
- 2 將 USB 儲存裝置連接至家庭劇院。
  - USB 儲存裝置用於儲存下載的 BD-Live 內容。
- 3 在光碟選單中選擇 BD-Live 圖示,然後按 OK∘
  - → 系統開始載入 BD-Live。 載入所需時 間視光碟與您的網際網路連線而定。
- 4 按 導航按鈕 瀏覽 BD-Live, 然後按 OK 選取一個項目。

# 清除記憶體

如果儲存裝置沒有足夠的記憶體以儲存 BD-Live 內容,請清除 USB 儲存裝置上的記憶 體。

- 1 請按 龠 (基本畫面)。
- 2 選擇 [安裝], 然後按 OK。
- 3 選擇 [進階] > [清除記憶體], 然後按 OK。
  - ➡ 如此將清除本機記憶體,並刪除您下 載至儲存裝置的 BD-Live 檔案。

# 停用 BD-Live

要限制存取 BD-Live,請啟用 BD-Live 安全 性功能。

- 1 請按 ♠ (基本畫面)。
- 2 選擇 [安裝]<sup>,</sup>然後按 OK。 3 選擇 [淮階] > [BD-l ive 考
- 3 選擇 [進階] > [BD-Live 安全性] > [開啟], 然後按下 OK。
  - → BD-Live 存取將受到限制。

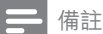

• 您無法限制市售藍光光碟存取網際網路。

# USB 儲存裝置

觀賞 USB 儲存裝置內的相片、音訊和視訊。 需要配備:

- 針對 FAT 或 NTFS 檔案系統而格式化的 USB 儲存裝置,並支援大容量儲存級。
- 如果 USB 儲存裝置不適合接頭,則需要 USB 延長線。

┣ 備註

- 您可以使用以 USB 連接的數位相機,如果 它們可以播放檔案而不需使用特別的電腦 程式。
- 若要播放來自於 USB 儲存裝置,且受到 DivX DRM 保護的檔案,請將家庭劇院透過 HDMI 纜線連接到電視。

# 播放檔案

- 1 將 USB 儲存裝置連接至家庭劇院。
- 2 請按 ♠ (基本畫面)。
   ▶ 畫面會顯示首頁選單。
- 3 選擇 [瀏覽 USB]·然後按 OK。 → 出現內容瀏覽器。
- 4 選擇檔案,然後按 OK。
- 5 按播放按鈕控制播放 (請參見第 12 頁的 '播放按鈕')。

# DivX

從下列位置播放 DivX 視訊:

- 光碟 (請參見第 12 頁的 '光碟')、
- USB 儲存裝置 (請參見第 14 頁的 'USB 儲存裝置')。

┣ 備註

 若要播放來自於光碟或 USB 儲存裝置,且受 到 DivX DRM 保護的檔案,請透過 HDMI 纜 線將家庭劇院連接至電視。

# DivX 的 VOD 代碼

在您購買 DivX 視訊並於家庭劇院播放前,請 先至 www.divx.com,使用 DivX VOD 代碼註 冊家庭劇院。

- 1 請按 ♠ (基本畫面)。
- 2 選擇 [安裝]<sup>,</sup>然後按 OK。
- 3 選擇 [進階] > [DivX® VOD 編碼],然後按 OK。
  - → 畫面會顯示家庭劇院的 DivX VOD 註 冊碼。

# 字幕

如果您的視訊具有多重語言的字幕,請選取字 幕語言。

1 在播放視訊時,按下 SUBTITLE 選取語 言。

# - 備註

- 請確認字幕檔案名稱和視訊檔案名稱相同。 例如,如果視訊檔案命名為「movie.avi」,請 將字幕檔案儲存為「movie.srt」或「movie. sub」。
- 您的家庭劇院可播放下列格式的字幕檔案:.srt、sub、txt、ssa、ass、smi及.sami。這些檔案不會出現在檔案瀏覽選單中。
- 如果字幕沒有正確出現,請變更字元集。

# 字幕字元集

如果字幕沒有正確出現,請變更支援 DivX 或 RMVB/RM 字幕的字元集。

- 1 請按 ≡ OPTIONS。
  - ▶ 畫面會顯示選項選單。

繁體中文

#### 2 按 導航按鈕 選擇 [字元設定], 然後按 OK∘

3 選取字元集。

# 亞太地區和中國

| 字元集    | 語言                                                                                   |
|--------|--------------------------------------------------------------------------------------|
| [標準]   | 阿爾巴尼亞文、丹麥文、荷蘭文、<br>英文、芬蘭文、法文、蓋爾文、德<br>文、義大利文、庫德文(拉丁文)、<br>挪威文、葡萄牙文、西班牙文、瑞<br>典文、土耳其文 |
| [中文]   | 簡體中文                                                                                 |
| [繁體中文] | 繁體中文                                                                                 |
| [韓文]   | 英文和韓文                                                                                |
|        |                                                                                      |

# 卡拉 OK

在家庭劇院上播放卡拉 OK 光碟, 並隨著音 樂歡唱。

#### 需要配備:

- 卡拉 OK 麥克風。
- 卡拉 OK 光碟。

# 備註

 為防止大聲的反饋噪音或突然的噪音,在將 麥克風連接到家庭劇院之前,請將麥克風音 量轉至最低。

# 播放卡拉 OK 音樂

- 1 播放卡拉 OK 光碟時按下 ≔ OPTIONS。 ➡ 書面會顯示選項選單。
- 2 3 選擇[音訊語言],然後按 OK。
  - 選擇關閉人聲的音訊頻道,然後按 OK。
- 4 選擇 [卡拉 OK], 然後按 OK。
  - ➡ 畫面會顯示卡拉 OK 設定選單。
- 5 按 導航按鈕 (上下)及 OK 以變更下列設 定:
  - [麥克風]:開啟或關閉麥克風電源。
  - [麥克風音量]:變更麥克風音量。 •
  - [回音]:變更迴音級數。 .
  - [音調]:變更音高以適合您的音域。

# 音訊、視訊及書面撰項

當您播放來自於光碟或 USB 儲存裝置的音 訊、視訊或媒體檔案時,請使用進階功能。

# 音訊撰項

在播放音訊時,重複播放音訊曲目、光碟,或資 料夾。

- 1 重複按下 🔚 OPTIONS 以便在下列功能 中循環:
  - RPT TRACK / RPT FILE: 重複目前 • 的曲目或檔案。
  - RPT DISC / RPT FOLDER: 重複光 碟或資料夾中的所有曲目。
  - RPT RANDOM:以隨機順序播放音 訊曲目。
  - RPT OFF: 關閉重複模式。

# 視訊撰項

觀賞視訊時,選取字幕、音訊語言、時間搜尋及 書面設定等撰項。 依據視訊來源,某些撰項無 法使用。

- 1 按 ; ● OPTIONS。
  - ➡ 書面會顯示視訊選項選單。
- 2 按下 導航按鈕 和 OK 以便選擇和變更:
  - [音訊語言]:選擇影片的音訊語言。 ٠
  - [字幕語言]:選擇影片的字幕語言。
  - [字幕位置]調整功能]:變更螢幕上的 • 字幕位置。
  - [資訊]:顯示播放內容的相關資訊。
  - [字元設定]: 選取支援 DivX 字幕的字 -元設定。
  - [時間搜尋]:輸入片段的時間,跳至視 訊的特定段落。
  - [第二音訊語言]:選擇藍光視訊的第二 個音訊語言。
  - [第二字幕語言]:選擇藍光視訊的第二 個字幕語言。
  - [標題]:選擇特定標題。
  - **[章節]**:選擇特定章節。
  - [卡拉 OK] (僅在亞太地區和中國提供) • :變更卡拉 OK 設定。
  - [角度清單]: 選擇不同的攝影機角度。
  - [選單]:顯示光碟選單。
  - [PIP 選項]:播放支援 Bonus View 的 藍光光碟時,顯示子母畫面視窗。
  - [縮放]:放大視訊畫面或影像。按導 . 航按鈕 (左/右) 選擇縮放比例。
  - [重複]:重複播放章節或標題。
  - [重複 A-B]:標示章節或曲目中的兩點 以重複播放,或關閉重複播放模式。
  - [畫面設定]:選擇預先定義的色彩設 定。

# 畫面選項

檢視畫面時,放大畫面、旋轉畫面、為幻燈片增 加動畫,以及變更畫面設定。

1 按≔OPTIONS。

▶ 畫面選項選單隨即出現。

- 2 按下 導航按鈕 和 OK 以選取和變更下列 設定:
  - [旋轉 +90]: 順時鐘 90 度旋轉相 片。
  - [旋轉 -90]:將畫面逆時鐘旋轉 90 度。
  - [縮放]:放大視訊畫面或影像。按導 航按鈕(左/右)選擇縮放比例。
  - [資訊]:顯示相片資訊。
  - [每張投影片延續時間]:選擇幻燈片中 每張相片的顯示速度。
  - [投影片動畫]:選擇幻燈片的動畫。
  - [畫面設定]:選擇預先定義的色彩設定。
  - [重複]:重複播放選擇的資料夾。

# 幻燈片

播放音訊時,存取有趣的功能,例如相片和音樂幻燈片。

# 相片幻燈片

檢視儲存於光碟或 USB 儲存裝置的相片的幻 燈片。

- 1 選擇光碟或 USB 儲存裝置中的相片,然 後按▶(播放)。
- 2 按≡OPTIONS。
- 3 按 導航按鈕 與 OK 選擇下列設定:
  - [投影片動畫]:選擇幻燈片的動畫。
    - [每張投影片延續時間]:選擇幻燈片中 每張相片的顯示速度。
- 4 按■停止播放幻燈片。

# 音樂幻燈片

建立音樂幻燈片,以同時播放音樂和相片。

- 1 選擇音樂曲目,然後按 OK。
- 2 按 → BACK, 然後前往相片資料夾。
- 3 選擇相片,然後按▶(播放)開始播放幻燈片。
- 4 按 停止播放幻燈片。
- 5 再按一次 停止音樂。

# 收音機

聆聽您家庭劇院上的 FM 收音機,且能儲存多 達 40 個廣播電台。

#### 需要配備:

• FM 天線。

┣ 備註

- 不支援 AM 及數位廣播。
- 如果沒有偵測到立體聲訊號,系統會提示您 重新設置廣播電台。
- 請將天線放在遠離電視或其他輻射來源,以 獲得最佳收訊品質。

#### 調頻電台

- 1 按照快速入門指南所述連接 FM 天線。
- 2 請按 RADIO。
  - ▶ 如果您已經安裝廣播電台,會播放您 聆聽的最後一個頻道。
  - → 如果您尚未安裝任何廣播電 台,AUTO INSTALL...PRESS PLAY 訊息會出現在顯示面板上。請按▶ (播放)。
- 3 按下列按鈕,以聆聽或變更廣播電台:

| 按鈕                   | 動作                                                             |
|----------------------|----------------------------------------------------------------|
| I◀ / ▶I 或<br>字母數字按鈕  | 選擇預設電台。                                                        |
| <b>導航按鈕(</b><br>左/右) | 搜尋廣播電台。                                                        |
| <b>導航按鈕(</b><br>上/下) | 微調廣播頻率。                                                        |
|                      | 按下即可停止設置廣播電<br>台。                                              |
| SACK                 | 按住即可消除預設的電台。                                                   |
| E OPTIONS :          | 手動:按一下可以進入編排<br>模式,再按一次可以儲存廣<br>播電台。<br>自動:按住三秒即可重新設<br>置廣播電台。 |

# 收聽廣播

- 1 請按 RADIO。
  - 若要聆聽預設電台,請按Ⅰ◀或▶Ⅰ。
  - 若要搜尋廣播電台然後聆聽,請按導 航按鈕(左/右)。
- **2** 按 +/- (音量) 以變更音量。

# 變更調柵

部分國家可以在 50 kHz 及 100 kHz 間切換 FM 變更調柵。切換變更調柵會清除所有預設 的廣播電台。

- 1 請按 RADIO。
- 2 請按■。
  3 按住▶(#
- 3 按住 ▶ (播放) 以切換為 50 kHz 或 100 kHz。

# MP3 播放機

連接您的 MP3 播放器,以播放音訊檔案或音 樂。

## 需要配備:

- MP3 播放器。
- 一條 3.5 公釐的立體聲音訊線。

# 播放音樂

- 1 請按照快速入門指南,將 MP3 播放器連接到家庭劇院。
- 2 重複按 AUDIO SOURCE 直到顯示面板 上顯示「MUSIC I-LINK」為止。
- 3 按 MP3 播放機上的按鈕,以選擇與播放 音訊檔案或音樂。

# EasyLink

家庭劇院支援採用 HDMI-CEC (消費電子 控制) 通訊協定的 Philips EasyLink。 與 EasyLink 相容的裝置透過 HDMI 連接,即可 以單一遙控器控制。

Philips 不保證能與所有 HDMI-CEC 裝置 100% 互通。

#### 需要配備:

- HDMI-CEC 相容裝置。
- 在連接的裝置之間有 HDMI 連線。

## 開啟

- 1 在電視和其他連接裝置上,開啟 HDMI-CEC 操作。如需詳細資訊,請參閱電視或 其他裝置的手冊。
- 2 請按 ♠ (基本畫面)。
- 3 選擇 [安裝]<sup>,</sup> 然後按 OK。
- 4 選擇 [EasyLink] > [EasyLink], 然後按 OK。
- 5 選擇 [開啟], 然後按 OK。

#### 控制裝置

以單一遙控器控制家庭劇院和其他連接的 HDMI-CEC 相容裝置。

#### 單鍵播放

如果您啟用單鍵播放,您在家庭劇院中播放 光碟時,電視會自動切換至正確的頻道。

#### 單鍵待機

當您按住遙控器上的 些(待機),家庭劇院及所 有連接的 HDMI-CEC 裝置 (支援單鍵待機) 會切換至待機模式。 如果您啟用家庭劇院上的單鍵待機功能,可透 過電視遙控器或其他 HDMI-CEC 裝置,將家 庭劇院切換為待機。

#### 系統音訊控制

當您播放裝置時,若裝置的音訊輸出連接至 家庭劇院,家庭劇院會自動切換至對應的音 訊來源。

若要使用單鍵音訊,開啟系統音訊控制,然後 按照電視上的指示,將連接的裝置對應到家庭 劇院的音訊輸入接頭。

## **音訊輸入對應** 當連接新裝置到家庭劇院上時,請將裝置對

廣建设和衣鱼到家庭劇院工时,開放在鱼到 應到音訊輸入接頭。(請參見第 18 頁的 '從 家庭劇院播放音訊')

# 從家庭劇院播放音訊

透過家庭劇院播放來自於相連接裝置的音訊。

- 1 請按 龠 (基本畫面)。
- 2 選擇 [安裝], 然後按 OK。
- 3 選擇 [EasyLink] > [系統音訊控制] > [開 **啟**],然後按下 OK。
  - 若要從電視揚聲器播放音訊,請選擇[ **關閉]**, 並略過以下步驟。
- 4 選擇 [EasvLink] > [音訊輸入對應], 然後按OK。
- 5 請依照電視上的指示,將所連接裝置的音 訊對應到家庭劇院的音訊輸入。

如果透過 HDMI ARC 連線連接家庭劇院和 電視,請確定將電視音訊對應到家庭劇院的 ARC 輸入。

#### 變更設定 6

本章節將協助您變更家庭劇院的設定。

注意

 大部分設定都已經針對家庭劇院進行最佳設 定。除非您有理由需要變更設定,否則最好 是保留預設值。

備註

- 您無法變更灰色的設定。
- 若要返回上一個選單,請按 → BACK。若要 退出選單,請按 ♠ (基本畫面)。

# 書面

請依照您的喜好,變更書面設定。

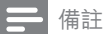

系統會自動為電視選擇最佳設定。若要變更 設定,請確認電視支援新設定。

## 畫面設定和格式

- 1 請按 ♠ (基本畫面)。
- 2 3 選擇 [安裝], 然後按 OK。
- 選擇 [視訊], 然後按 OK。
- Δ 改變下列設定,然後按下 OK:
  - [電視機型式]:畫面格式。 •
  - [畫面設定]:預定色彩設定。

# 書面色彩

Deep Color 可用+億種色彩,在您的電視螢幕 上重現自然世界·顯示鮮明逼真的影像。 如果您的電視支援 Deep Color, 並诱過 HDMI 纜線連接至您的家庭劇院,您可以變更 Deep Color •

- 1 請按 龠 (基本畫面)。
- 2 選擇 [安裝], 然後按 OK。
- 3 選擇 [視訊] > [HDMI Deep Color], 然後 按OK。

備註

- 4 選擇下列選項,然後按 OK。
  - [自動]:自動選取 HDMI Deep • Color •
  - **[開啟]**:檢視鮮明逼真的影像。
  - [關閉]:輸出標準 24 位元色彩。

# 書面解析度

若為 HDMI 視訊設定, 請透過 HDMI 纜線將家 庭劇院連接至電視。

- 1 請按 龠 (基本畫面)。
- 選擇 [安裝], 然後按 OK。
- 23 選擇 [視訊] > [HDMI 視訊], 然後按 OK。
- 4 變更 HDMI 解析度設定,然後按下 OK。

# 字幕位置

自動變更字幕位置,以配合電視螢幕。

- 1 請按 龠 (基本畫面)。
- 23 選擇 [安裝], 然後按 OK。
- 選擇[偏好設定]>[自動字幕調整]>[開 **啟**],然後按下 OK。

# 音效

請依照您的喜好,變更音訊設定。

# HDMI 音訊

若要聆聽來自於電視的 HDMI 音訊輸出,請透 過 HDMI 纜線將家庭劇院連接至電視。

- 1 請按 龠 (基本畫面)。
- 23 選擇 [安裝], 然後按 OK。
- 選擇 [音訊] > [HDMI 音訊], 然後按 OK。
- 選擇下列撰項,然後按 OK。
  - [位元串流]:容許透過 HDMI 的位元 流輸出。
  - [自動]:自動選取支援度最高的音訊 格式。
  - [關閉]:停用電視的音訊。

# 音訊後製處理

選取一個預定的音效模式,讓揚聲器對音訊 進行後製處理。(請參見第 11 頁的 '音效模 式')

- 1 請按 龠 (基本畫面)。
- 2 選擇 [安裝], 然後按 OK。
- 3 選擇 [進階] > [強化音訊] > [開啟], 然後按 ⊤ OK∘

## 備註

• 若要播放光碟的原始音訊,請選取 [關閉]。

## 夜間模式

若要輕聲聆聽,請在播放光碟時降低音量。 只 有杜比編碼的 DVD 與藍光光碟可使用夜間模 。
走

- 1 請按 龠 (基本畫面)。
- 2 選擇 [安裝], 然後按 OK。
- 3 選擇 [音訊] > [夜間模式] > [開啟], 然後按 ⊥ OK∘

## 回復音效模式設定

將所有音效模式的等化器設定回復成預設值。

- 1 請按 龠 (基本畫面)。
- 2 選擇 [安裝],然後按 OK。
- 3 選擇 [音訊] > [預設音效設定], 然後按 OK∘

# 語言

為首頁撰單、音訊及字幕撰取語言。

## 首百選單

- 1 請按 龠 (基本畫面)。
- 2 選擇 [安裝], 然後按 OK。
- 3 選擇[偏好設定]>[選單語言],然後按 OK °
- 4 選擇選單語言,然後按 OK。

# 光碟音訊

- 1 請按 龠 (基本畫面)。
- 2 選擇 [安裝], 然後按 OK。
- 3 選擇[偏好設定] > [音訊], 然後按 OK。
- 4 為光碟選擇音訊語言,然後按 OK。

# 備註

- 如果未提供您慣用的光碟語言, 請從清單選 擇[其他],並輸入本使用手冊結尾的4位數 語言代碼。
- 若光碟沒有提供您所選的語言,家庭劇院會 使用光碟的預設語言。

## 光碟字幕

- 1 請按 龠 (基本畫面)。
- 2 3 選擇 [安裝], 然後按 OK。
- 選擇 [偏好設定] > [字幕], 然後按 OK。
- 4 為光碟選擇字幕語言,然後按 OK。

# 光碟選單

- 1 請按 龠 (基本畫面)。
- 2 選擇 [安裝],然後按 OK。
- 3 選擇[偏好設定]>[光碟選單],然後按 OK。
- 4 為光碟選擇選單語言,然後按 OK。

# 備註

- 如果未提供您慣用的光碟語言,可以從清單 中選擇 [其他],並輸入本使用手冊結尾的 4 位數語言代碼。
- 若光碟沒有提供您所選的語言,家庭劇院會 使用光碟的預設語言。

# 內容分級控制

限制播放有分級的光碟。

## 密碼

您可以設定或變更您的密碼,以播放限制的光 碟。

- 1 請按 龠 (基本畫面)。
- 23 選擇 [安裝], 然後按 OK。
  - 選擇 [偏好設定] > [變更密碼], 然後按 OK∘
    - ➡ 書面會顯示變更密碼選單。
- 4 請遵循電視上的指示,設定或變更密碼。 若您沒有密碼或忘記密碼,請輸入 0000 °
- 5 請按 OK。

# 分級

某些光碟根據年齡以分級製作。 您可以設定 家庭劇院只能播放年齡分級比您小孩年齡低 的光碟。

- 1 請按 龠 (基本畫面)。
- 2 選擇 [安裝], 然後按 OK。
- 3 選擇[偏好設定]>[父母監控],然後按 OK∘
  - ➡ 訊息會提示您輸入密碼。
- 4 用數字按鈕 輸入密碼。
- 5 選取年齡分級,然後按下 OK。
  - 若要不考慮分級播放所有光碟,請選 擇等級 8 或 [關閉]。

# 省雷

變更下列設定可以節省能源。

# 自動待機

在下列狀況中,如果正在播放光碟或 USB 儲 存裝置,會自動將家庭劇院切換至待機模式:

- 處於暫停或停止模式,而且
- 超過 30 分鐘仍未按下任何按鈕。
- 1 請按 龠 (基本畫面)。
- 2 選擇 [安裝], 然後按 OK。
- 選擇[偏好設定]>[自動待機]>[開啟], 然 後按下 OK。

# 睡眠定時器

設定定時器,讓家庭劇院在經過特定時間後切 換至待機模式。

- 1 請按 ♠ (基本畫面)。
- 2 選擇 [安裝], 然後按 OK。
   3 選擇 [偏好設定] > 「睡眠3
- 3 選擇 [偏好設定] > [睡眠定時器], 然後按 OK。
- 4 選取睡眠定時器的時間。
  - → 睡眠定時器最長可設定為 60 分鐘。 如果睡眠定時器設定為 [關閉],它就 會關閉。
- 5 按 OK 啟用。
  - ➡ 家庭劇院在經過指定時間後切換至待 機模式。

# 螢幕保護程式

如果發生下列情形,家庭劇院將自動切換至螢 幕保護模式:

- 處於暫停或停止模式,而且
- 超過 10 分鐘仍未按下任何按鈕。
- 1 請按 ♠ (基本畫面)。
- 2 選擇 [安裝], 然後按 OK。
   3 選擇 [偏好設定] > 「螢墓4
- 3 選擇[偏好設定] > [螢幕保護畫面] > [開 啟],然後按下 OK。

# 顯示面板

變更家庭劇院顯示面板的亮度。

- 1 請按 ♠ (基本畫面)。
- 選擇 [安裝],然後按 OK。
   選擇 [偏好設定] > [顯示而
- 3 選擇 [偏好設定] > [顯示面板], 然後按 OK。
- 4 選擇亮度,然後按 OK。

# 套用原廠設定

將家庭劇院重設為預設設定。 您無法重設內 容分級控制設定。

- 1 請按 ♠ (基本畫面)。
- 2 選擇 [安裝], 然後按 OK。
- 3 選擇 [進階] > [恢復預設設定]·然後按 OK。
- **4** 選擇 [確定]<sup>,</sup> 然後按 OK。

# 7 更新軟體

要繼續獲得最佳功能,以及對於家庭劇院的 支援,請定期更新軟體。請比較您目前的軟 體版本,以及 www.philips.com/support 上的 最新版本。

# 檢查軟體版本

- 1 請按 ♠ (基本畫面)。
- 2 選擇 [安裝], 然後按 OK。
- 3 選擇 [進階] > [版本資訊], 然後按 OK。
   ➡ 畫面會顯示軟體版本。

# 透過網際網路更新軟體

- 1 透過有線網路連線(請參見第11頁的 設定有線網路'),將家庭劇院連接到網路。
- 2 請按 ♠ (基本畫面)。
- **3** 選擇 [安裝]<sup>,</sup>然後按 OK。
- 4 選擇[進階]>[軟體更新]>[網路]。
   ➡ 若系統偵測到升級媒體,會提示您開始或取消更新。
- 5 請根據電視上的指示確認更新。
  - ➡ 當軟體更新完成後,家庭劇院會自動 關閉然後重新啟動。若未自動關閉 然後重新啟動,請拔除電源線幾秒時 間,然後重新接上。

┣ 備註

- 如果家庭劇院無法連線到 Philips 伺服器, 請按 ♠ (基本畫面)。
- 選擇 [安裝] > [網路] > [網路安裝] 以設定 網路。

# 透過 USB 更新軟體

#### 需要配備:

- 一個 USB 隨身碟,至少有 75MB 記憶 體。 USB 隨身碟必須為 FAT 或 NTFS 格 式。請勿使用 USB 硬碟。
- 具備網際網路連線的電腦。
- 支援 ZIP 檔案格式的檔案公用程式 (例 如 Microsoft Windows 的 WinZip 或 Macintosh 的 Stufflt )。

# 步驟 1:下載最新軟體

- 1 將 USB 隨身碟接到您的電腦。
- 2 在您的網頁瀏覽器上,前往 www.philips. com/support °
- 3 在 Philips 支援網站中,找到您的產品和 Software and drivers (軟體與驅動程式)
  - ➡ 軟體更新程式可提供 ZIP 檔案格式。
- 4 將壓縮檔案儲存到 USB 隨身碟的根目錄 中。
- 5 使用檔案公用程式,解壓縮 USB 隨身碟根 目錄中的軟體更新程式檔案。
  - → 檔案會解壓縮到 USB 隨身碟中的 UPG ALL 資料夾中。
- 6 從電腦移除 USB 隨身碟。

# 步驟 2: 更新軟體

# 注意

- 在您將 USB 隨身碟接到您的家庭劇院前,請 先確定光碟機內沒有光碟,且光碟機關閉。
- 1 將 USB 隨身碟連接至家庭劇院。
  - 將電視切換到家庭劇院的正確來源。
- 2 3 按 龠 (基本畫面), 然後選取 [安裝]。
- 4 選擇 [進階] > [軟體更新] > [USB]。
- 5 請根據電視上的指示確認更新。
  - ➡ 當軟體更新完成後,家庭劇院會自動 關閉然後重新啟動。 若未自動關閉 然後重新啟動,請拔除電源線幾秒時 **間**,然後重新接上。

備註

 在軟體更新進行中,請勿關閉電源或移除 USB 隨身碟。

# 8 產品規格

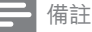

• 規格與設計可能隨時變更, 恕不另行通知。

# 區碼

家庭劇院背面或底部的機型牌會標明所支援 的地區。

| 國家/地區          | DVD | BD |
|----------------|-----|----|
| 歐洲、英國          |     |    |
| 亞太地區、台灣、<br>韓國 |     |    |
| 拉丁美洲           |     |    |
| 澳洲、紐西蘭         |     |    |
| 俄羅斯、印度         |     | 0  |
| 中國             |     |    |

# 媒體格式

 AVCHD、BD、BD-R/BD-RE、BD-Video、DVD-Video、DVD+R/+RW、DVD-R/-RW、DVD+R/-R DL、CD-R/ CD-RW、Audio CD、Video CD/SVCD、 相片檔案、MP3 媒體、WMA 媒體、DivX Plus HD 媒體、USB 儲存裝置

# 檔案格式

- 音訊:.aac `.mka `.mp3 `.wma `.wav
- 視訊:
  - .avi . .divx ..mp4 ..mkv ..asf .. wmv ..mpg ..mpeg
  - .rmvb · .rm
- 相片:.jpg、.jpeg、.gif、.png

# 音訊格式

您的家庭劇院支援下列音訊檔案。

| 副檔名  | 吸塵箱 | 音訊編碼         | 位元傳輸速率                |
|------|-----|--------------|-----------------------|
| .mp3 | MP3 | MP3          | 32 kbps ~ 320<br>kbps |
| .wma | ASF | WMA          | 64 kbps ~ 160<br>kbps |
| .aac | AAC |              | 192 kbps              |
| .wav | WAV | PCM          | 1.4 Mbps              |
| .m4a | MKV | AAC          | 192 kbps              |
| .mka | MKA | PCM          | 27.648 Mbps           |
| .mka | MKA | Dolby 數<br>位 | 640 kbps              |
| .mka | MKA | DTS 核心       | 1.54 Mbps             |
| .mka | MKA | MPEG         | 912 kbps              |
| .mka | MKA | MP3          | 32 kbps ~ 320<br>kbps |
| .mka | MKA | WMA          | 64 kbps ~ 160<br>kbps |
| .mka | MKA |              | 192 kbps              |

# 視訊格式

如果您有高畫質電視,您的家庭劇院可讓您播 放下列視訊檔案:

- 解析度:1920 x 1080 像素;
- 畫面速率:每秒6~30個畫面。

# AVI 容器內的 .avi 檔案

| 音訊編碼 | 視訊編碼                    | 位元傳輸速率                  |
|------|-------------------------|-------------------------|
|      | DivX 3.11               | 最大 10 Mbps              |
|      | MPEG 1 · MPEG<br>2      | 20 Mbps (峰值<br>40 Mbps) |
|      | MPEG 4 ASP              | 最大 10 Mbps              |
|      | H.264/AVC<br>HP@4.1/4.0 | 20 Mbps (峰值<br>40 Mbps) |
|      | WMV9                    | 20 Mbps                 |

## AVI 容器內的 .divx 檔案

| 音訊編碼 | 視訊編碼               | 位元傳輸速率                   |
|------|--------------------|--------------------------|
|      | DivX 3.11          | 最大 10 Mbps               |
|      | MPEG 1 · MPEG<br>2 | 20 Mbps (峰<br>值 40 Mbps) |
|      | MPEG 4 ASP         | 最大 10 Mbps               |

繁體中文

#### MP4 容器內的 .mp4 或 .m4v 檔案

| 音訊編碼                                                  | 視訊編碼                                       | 位元傳輸<br>速率                 |
|-------------------------------------------------------|--------------------------------------------|----------------------------|
| Dolby<br>Digital \<br>MPEG \<br>MP3 \ AAC \<br>HE-AAC | MPEG 1 MPEG 2                              | 20 Mbps<br>(峰值 40<br>Mbps) |
|                                                       | MPEG 4 ASP                                 | 最大 10<br>Mbps              |
|                                                       | H.264/AVC<br>HP@4.1/4.0;<br>MP@3.2/3.1/3.0 | 20 Mbps<br>(峰值 40<br>Mbps) |

#### MKV 容器內的 .mkv 檔案

| 音訊編碼                                                                    | 視訊編碼                                       | 位元傳輸<br>速率                 |
|-------------------------------------------------------------------------|--------------------------------------------|----------------------------|
| PCM、Dolby<br>Digital、<br>DTS 核心、<br>MPEG、MP3<br>、<br>WMA、AAC、<br>HF-AAC | MPEG 1 MPEG 2                              | 20 Mbps<br>(峰值 40<br>Mbps) |
|                                                                         | MPEG 4 ASP                                 | 最大 10<br>Mbps              |
|                                                                         | H.264/AVC<br>HP@4.1/4.0;<br>MP@3.2/3.1/3.0 | 20 Mbps<br>(峰值 40<br>Mbps) |
|                                                                         | WMV9                                       | 20 Mbps                    |

RM 容器中的 .rm 和 .rmvb 檔案 (僅在亞太地 區和中國提供)

| 音訊編碼     | 視訊編碼 | 位元傳輸速率                  |
|----------|------|-------------------------|
| AAC、COOK | RV30 | 20 Mbps (峰值<br>40 Mbps) |

# 擴大機

- 總輸出功率: 300W RMS (30% THD)
- 頻率響應:20 Hz-20 kHz / ±3 dB
- 訊噪比:>65 dB (CCIR) / (A-weighted)
  - 輸入敏感度:
    - AUX:2V
      - Music iLink : 1 V

# 視訊

- 訊號系統: PAL / NTSC
- HDMI 輸出: 480i/576i、480p/576p、720 p、1080i、1080p、1080p24

# 聲音

- S/PDIF 數位音訊輸出:
  - 同軸: IEC 60958-3
  - 光纖:TOSLINK
- 取樣頻率:
  - MP3:32 kHz \ 44.1 kHz \ 48 kHz
  - WMA: 44.1 kHz · 48 kHz
- 固定位元速率:
  - MP3:32 kbps 320 kpbs
  - WMA: 48 kbps 192 kpbs

#### 收音機

- 調諧範圍:
  - 歐洲/俄羅斯/中國 : FM 87.5-108 MHz (50 kHz)
  - 亞太地區/拉丁美洲 : FM 87.5-108 MHz (50/100 kHz)
- 訊噪比 : FM 50 dB
- 頻率響應: FM 200 Hz-12.5 kHz / ±6 dB

#### USB

- 相容性:高速 USB (2.0)
- 類型支援: USB 大容量儲存級 (MSC)
- 檔案系統:FAT16、FAT32、NTFS
- 支援最大記憶體:< 160 GB

## 主裝置

- 電源供應:
  - 歐洲/中國/俄羅斯/印度: 220-240 V~ , 50 Hz
  - 拉丁美洲/亞太地區:110-240 V~ ,50-60 Hz
- 耗電量:60W
- 待機耗電量: ≤9 W
- 尺寸 (寬x高x深):360 x 58 x 325 公釐
- 重量:2.40 公斤

# 重低音喇叭

- 輸出功率:50 W RMS (30% THD)
- 阻抗:4 ohm
- 揚聲器驅動器:133 公釐 (5.25 吋) 低音 揚聲器
- 尺寸 (寬x高x深):160 x 265 x 265 公釐
- 重量:2.50 公斤
- 纜線長度:3 公尺

# 揚聲器

#### 中央揚聲器:

- 輸出功率:50 W RMS (30% THD)
- 揚聲器阻抗:4 ohm
- 揚聲器驅動器:1x63.5公釐(2.5吋)低 音喇叭
- 尺寸 (寬x高x深):159 x 84.5 x 80 公釐
- 重量:0.35 公斤
- 纜線長度:2公尺

#### 前置/後置揚聲器:

- 輸出功率:4 x 50 W RMS (30% THD)
- 揚聲器阻抗:4 ohm
- 揚聲器驅動器:1x63.5公釐(2.5吋)低 音喇叭
- 尺寸 (寬x高x深):84.5 x159 x 80 公釐
- 重量 (前置揚聲器): 各 0.35 公斤
- 重量(後置揚聲器):各 0.35 公斤
- 纜線長度(前置揚聲器):3 公尺
- 纜線長度(後置揚聲器):7 公尺

# 遙控器電池

• 2 x AAA-R03-1.5 V

## 雷射

- ・ 雷射類型 (二極體): InGaN/AIGaN (BD)
   、AIGaInP (DVD/CD)
- 輸出功率 (最大 功率):20 mW (BD)、6 mW (DVD)、7 mW (CD)

# 9 疑難排解

# 1 警告

• 有觸電危險。請勿取下產品外殼。

為維持有效的保固,請勿自行嘗試修理產品。 若使用本產品時發生任何問題,請在送修前 先行檢查下列項目。如果問題仍未解決,請 至 www.philips.com/welcome 註冊您的產品 並取得支援。

# 主裝置

#### 家庭劇院上的按鈕無法使用。

 拔下家庭劇院的電源幾分鐘,然後重新插 上電源。

## 畫面

#### 沒有畫面。

• 確認電視已切換至家庭劇院的正確來源。

- 透過 HDMI 連接的電視上沒有畫面。
- 確定 HDMI 纜線沒有問題。如果有問題, 請以新纜線取代。
- 按 合 (基本畫面),然後按遙控器上的 731,以還原成預設畫面解析度。
- 變更 HDMI 視訊設定,或靜待 10 秒自 動復原 (請參見第 19 頁的 '畫面解析 度')。

#### 光碟無法播放高畫質視訊。

- 確認光碟內有高畫質視訊內容。
- 確認電視支援高畫質視訊播放功能。
- 使用 HDMI 纜線以連接電視。

# 音效

#### 家庭劇院揚聲器沒有聲音。

- 將音訊線從您的家庭劇院連接到電視或其 他裝置。若家庭劇院與電視是透過 HDMI ARC 連線來加以連接,您便不需要另接 音訊線路。
- 將您的家庭劇院重設成其原廠設定(請參 見第21頁的'套用原廠設定'),接著關 閉電源,然後再開啟。
- 在您的家庭劇院上,重複按 SOURCE 以 選取正確的音訊輸入。

#### 音效失真或有迴音

- 如果您透過家庭劇院從電視播放音訊,請 確定電視靜音。
- 音訊與視訊不同步。
- 1) 按 III SOUND SETTINGS。2) 按 導 航按鈕 (左/右) 選擇 AUD SYNC,然後 按 OK。3) 按 導航按鈕 (上/下) 同步音訊 與視訊。

# 播放

#### 無法播放光碟。

- 清潔光碟。
- 確定家庭劇院支援光碟類型 (請參見第 23 頁的'媒體格式')。
- 確認家庭劇院支援該光碟的區碼 (請參見 第 23 頁的 '區碼')。
- 如果光碟是 DVD±RW 或 DVD±R 光碟, 請確定已封片。

#### 無法播放 DivX 檔案。

- 確定 DivX 檔案是根據 DivX 編碼器的「家 庭劇院設定檔」編碼。
- 確認 DivX 檔案是否完整。
- DivX 或 RMVB/RM 字幕顯示不正確。
- 確認字幕檔案名稱和影片檔案名稱相同 (請參見第 14 頁的 '字幕')。
- 選擇正確的字元集:1) 按 OPTIONS。
   2) 選擇 [字元設定]。3) 選擇支援的字元 集。4) 按 OK。

#### 無法讀取 USB 儲存裝置的內容。

- 請確認 USB 儲存裝置的格式與本家庭劇 院相容。
- 請確認家庭劇院支援 USB 儲存裝置的檔 案系統。

#### 電視上出現「沒有輸入」或「x」符號。

無法操作。

#### EasyLink 功能無法運作。

 確認家庭劇院連接 Philips 品牌的 EasyLink 電視,且 EasyLink 選項已開啟 (請參見第 17 頁的 'EasyLink')。

#### 您開啟電視時,家庭劇院自動開啟。

您在使用 Philips EasyLink (HDMI-CEC)
 時,這種行為在是正常的。若要使家庭劇
 院獨立運作,請關閉 EasyLink。

#### 無法存取 BD-Live 功能。

- 確認家庭劇院已連接網路 (請參見第 11 頁的 '設定有線網路')。
- 確定網路已設定 (請參見第 11 頁的 '設 定有線網路')。
- 確認藍光光碟支援 BD-Live 功能。
- 清除記憶體儲存 (請參見第 13 頁的 '清 除記憶體')。

#### 電視螢幕在您播放藍光視訊或 DivX 受版權保 護的視訊時呈現黑色。

- 確定家庭劇院透過 HDMI 電纜連接至電
   視。
- 將電視切換至正確的 HDMI 來源。

# 10 索引

# В

| 13 |
|----|
| 14 |
| 13 |
| 13 |
|    |

# D

| DivX          |    |
|---------------|----|
| VOD 代碼        | 14 |
| 字元集           | 14 |
| 字幕            | 14 |
| DivX 的 VOD 代碼 | 14 |

# Е

| 17 |
|----|
| 17 |
| 6  |
| 17 |
| 18 |
|    |

# F

| FM 天線 | 8 |
|-------|---|
| FM 天線 | 8 |

# Η

| HDMI          |    |
|---------------|----|
| Deep Color    | 18 |
| 視訊            | 19 |
| 電視 (HDMI ARC) | 8  |
| 音訊            | 19 |
| HDMI-CEC      | 17 |
|               |    |

# Μ

| MP3 |    |
|-----|----|
| 接頭  | 8  |
| 播放  | 17 |
|     |    |

# Ρ

| PC               |    |
|------------------|----|
| 連接至              | 10 |
| Philips Easylink | 17 |

#### R RMVB 或 RM 播放 12 U USB 格式 24 USB 儲存裝置 播放 14 更新家庭劇院軟體 22 規格 24 選項 15 主 主裝置 概覽 5 疑難排解 25 規格 24 亮 亮度 21 位 位置 位置 7 字幕 19 接頭 8 低低音 12

# **使** 使畫面和音效同步 13

| 保    |   |
|------|---|
| 保養   |   |
| 環境保護 | 4 |
| 產品   | 4 |
|      |   |

**ZH-TW** 27

繁體中文

# **偏** 偏好詞

| 扁好設定   |    |
|--------|----|
| 光碟選單   | 20 |
| 字幕     | 20 |
| 父母監控   | 20 |
| 睡眠定時器  | 21 |
| 自動字幕調整 | 19 |
| 自動待機   | 20 |
| 螢幕保護程式 | 21 |
| 變更密碼   | 20 |
| 選單語言   | 19 |
| 音訊     | 19 |
| 顯示面板   | 21 |

# 停

| 14 |
|----|
| 17 |
| 19 |
|    |

# \_\_\_\_\_ 光磷

| <b>έ碟</b>  |    |
|------------|----|
| BD-Live    | 13 |
| Bonus View | 13 |
| DivX       | 14 |
| 使畫面和音效同步   | 13 |
| 子母畫面       | 13 |
| 字幕         | 20 |
| 控制按鈕       | 12 |
| 播放         | 12 |
| 時間搜尋       | 15 |
| 標題         | 15 |
| 畫面         | 16 |
| 選單語言       | 20 |
| 選項         | 15 |
| 音訊         | 15 |
| 音訊語言       | 20 |
|            |    |

21

20

23

# 出廠設定

| 分  |
|----|
| 分級 |

區碼

| 卡<br>卡拉 OK                                                                  | 15                               |
|-----------------------------------------------------------------------------|----------------------------------|
| <b>受</b><br>受版權保護                                                           | 2                                |
| <b>商</b><br>商標                                                              | 2                                |
| <b>啟</b><br>啟用<br>BD-Live<br>HDMI-CEC<br>自動字幕調整<br>自動待機<br>螢幕保護程式<br>預定音效模式 | 14<br>17<br>19<br>20<br>21<br>19 |
| <b>單</b><br>單鍵待機<br>單鍵播放                                                    | 17<br>17                         |
| <b>回</b><br>回收                                                              | 4                                |
| <b>多</b><br>多媒體內容<br>從 USB 儲存裝置<br>從光碟                                      | 14<br>12                         |
| <b>夜</b><br>夜間模式                                                            | 19                               |
| <b>,</b><br>媒體格式                                                            | 23                               |
| <b>子</b><br>子母畫面<br>第 2 字幕語言<br>第 2 音訊語言                                    | 13<br>13                         |

| <b>字</b><br>字元集<br>字幕<br>位置<br>字元集<br>語言           | 14<br>19<br>14<br>20         |
|----------------------------------------------------|------------------------------|
| <b>安</b><br>安全<br>棄置處理<br>產品使用                     | 4<br>3                       |
| <b>密</b> 碼                                         | 20                           |
| <b>幻</b><br>幻燈片<br>動畫<br>時間<br>畫面<br>音樂            | 16<br>16<br>16<br>16         |
| <b>手</b><br>手動設定揚聲器                                | 7                            |
| <b>揚聲器</b><br>场置<br>電動設定<br>環總音效<br>規格<br>設定<br>連接 | 7<br>7<br>12<br>30<br>9<br>9 |
| <mark>播</mark><br><sup>播放</sup><br>DivX<br>MP3     | 17<br>20                     |

# \_\_\_\_\_\_ 擴大機 29 **收** <sup>收音機</sup> 10 20 20 30 20

# 時

| 時間搜尋       | 18 |
|------------|----|
| 更          |    |
| 更新軟體       |    |
| 從 USB 儲存裝置 | 26 |
| 從網路        | 26 |
| 檢查目前的版本    | 26 |

# 有類

| 「線網路   |    |
|--------|----|
| 有線網路連線 | 13 |
| 設定     | 13 |

| <b>接</b><br><sub>接頭</sub> |    |
|---------------------------|----|
| 正面接頭                      | 10 |
| 背面接頭                      | 10 |

| <br>控               |    |
|---------------------|----|
| 控制                  |    |
| EasyLink (HDMI-CEC) | 8  |
| 主裝置                 | 6  |
| 播放光碟                | 15 |
| 收音機                 | 20 |
| 父母監控                | 24 |
|                     |    |

# 概

| 既覽       |    |
|----------|----|
| HDMI-CEC | 20 |
| 主裝置      | 6  |
| 接頭       | 10 |
| 揚聲器設定    | 9  |
| 設定       | 22 |
| 遙控器      | 6  |
|          |    |

20

| 標標標證                                                                 | 18                                     |
|----------------------------------------------------------------------|----------------------------------------|
| 正<br>正面接頭                                                            | 10                                     |
| <b>法</b><br>法律聲明<br>法規符合                                             | 2<br>2                                 |
| <b>瀏覽</b><br>USB 儲存裝置<br>光碟                                          | 17<br>15                               |
| <b>父</b><br>父母監控<br>分級<br>密碼                                         | 24<br>24                               |
| <b>產</b><br>產品規格                                                     | 28                                     |
| <b>畫</b><br>畫面<br>幻燈片<br>旋轉<br>疑難排解<br>縮放<br>設定<br>選項<br><b>畫面選項</b> | 19<br>19<br>31<br>19<br>22<br>19<br>19 |
| <b>疑難排解</b><br>基裝置<br>播放<br>畫面<br>連接<br>音訊                           | 31<br>31<br>31<br>31<br>31             |
|                                                                      | 24                                     |

# **系** 系統音訊控制

# 網網路

| 網路       |    |
|----------|----|
| 家用網路     | 13 |
| 更新家庭劇院軟體 | 26 |
| 有線網路連線   | 13 |
| 設定       | 13 |
| 網際網路     |    |
| BD-Live  | 16 |
| 更新家庭劇院軟體 | 26 |
| 連接至      | 13 |
|          |    |

21

# 能源

| 源      |    |
|--------|----|
| 亮度     | 25 |
| 睡眠定時器  | 24 |
| 自動待機   | 24 |
| 螢幕保護程式 | 24 |

# **自** 自動待機 24

# 藍光 15 螢 24 一 24 規 28

視 視訊 DivX 的 VOD 代碼 17 HDMI Deep Color 22 使畫面和音效同步 16 畫面解析度 22 畫面設定 22 視訊格式 29 視訊選項 18

| 設定<br>HDMI 視訊<br>HDMI-CEC<br>光內字語<br>容幕碼面<br>能子<br>子密畫<br>個面<br>一<br>一<br>時幕機<br>程式<br>視所<br>一<br>一<br>一<br>一<br>一<br>一<br>一<br>一<br>一<br>一<br>一<br>一<br>一<br>一<br>一<br>一<br>一<br>一 | 22<br>20<br>23<br>24<br>23<br>24<br>22<br>24<br>24<br>22<br>24<br>24<br>22<br>23<br>25<br>24<br>22<br>23<br>25<br>24<br>25<br>9 |
|----------------------------------------------------------------------------------------------------|----------------------------------------------------------------------------------------------------|
| <b>FF</b><br>語言<br>光碟選單<br>字幕<br>第2字幕語言<br>第2音記語言<br>螢2幕上選單<br>音記                                                                                                    | 23<br>23<br>16<br>16<br>23<br>23                                                                                                |

# **變** 變更調柵

| 軟       |    |
|---------|----|
| 軟體      |    |
| 更新      | 26 |
| 檢查目前的版本 | 26 |

# **退**退出光碟

| <u> </u>      |
|---------------|
| <u>1</u>      |
| ZH            |
| 77            |
| ~             |
| 1++           |
| Z田廷           |
| <u></u> 上 国 安 |

| 生 友 しんしん しんしん しんしん しんしん しんしん しんしん しんしん し |    |
|------------------------------------------|----|
| 來自電視和其他裝置的音訊                             | 12 |
| 家用網路                                     | 13 |
| 揚聲器                                      | 9  |
| 電視 (HDMI ARC)                            | 10 |
| 電視 (HDMI)                                | 11 |
| 電視 (複合)                                  | 11 |
| 音訊 (光纖纜線 - 數位)                           | 12 |
| 音訊 (同軸纜線 - 數位)                           | 12 |
| 音訊 (類比纜線)                                | 12 |
|                                          |    |

# 進

| =           |    |
|-------------|----|
| <b>主</b> 階  |    |
| BD-Live 安全性 | 16 |
| 強化音訊        | 23 |
| 軟體更新        | 26 |
| 軟體版本        | 26 |
| 還原預設設定      | 25 |

# 

| 5  |    |
|----|----|
| 概覽 | 6  |
| 電池 | 30 |

# **選**項 選項 畫 記 記 19 18 18

| 重     |    |
|-------|----|
| 重低音喇叭 |    |
| 規格    | 30 |
| 重複    | 18 |
|       |    |

| 開       |   |
|---------|---|
| 閞敐光碟插槽  | 6 |
| 閞放原始碼軟體 | 2 |

6

20

**搊** 關閉光碟插槽

繁體中文

6

31

ZH-TW

# 電電源選項

| 亮度     | 25 |
|--------|----|
| 睡眠定時器  | 24 |
| 自動待機   | 24 |
| 螢幕保護程式 | 24 |
| 電腦     |    |
| 連接至    | 13 |
|        |    |

6

14

# 顯

| 總小囬似 | 顯示面板 |  |
|------|------|--|
|------|------|--|

# 高音

# 音

| 音訊       |    |
|----------|----|
| 低音       | 14 |
| 使畫面和音效同步 | 16 |
| 環繞音效     | 14 |
| 疑難排解     | 31 |
| 等化器      | 14 |
| 預定音效模式   | 14 |
| 預設音效模式   | 23 |
| 高音       | 14 |
| 音訊       |    |
| HDMI 音訊  | 22 |
| 來源       | 12 |
| 品質       | 12 |
| 夜間模式     | 23 |
| 後製處理     | 23 |
| 揚聲器設定    | 9  |
| 規格       | 29 |
| 設定       | 22 |
| 預定模式     | 14 |
| 音訊格式     | 28 |
| 音訊語言     | 23 |
| 音訊輸入對應   | 21 |
| 音訊選項     | 18 |

# Language Code

| Abkhazian                 | 6566          |
|---------------------------|---------------|
| Afar                      | 6565          |
| Afrikaans                 | 6570          |
| Amharic                   | 6577          |
| Arabic                    | 6582          |
| Armenian                  | 7289          |
| Assamese                  | 6583          |
| Avestan                   | 6569          |
| Aymara                    | 6589          |
| Azerhaijani               | 6590          |
| Bahasa Melayu             | 7783          |
| Bashkir                   | 6665          |
| Belarusian                | 6669          |
| Bengali                   | 6678          |
| Bihari                    | 6672          |
| Bislama                   | 6673          |
| Bokmål, Norwegian         | 7866          |
| Bosanski                  | 6683          |
| Brezhoneg                 | 6682          |
| Bulgarian                 | 6671          |
| Burmese                   | 7789          |
| Castellano, Español       | 6983          |
| Catalán                   | 6765          |
| Chamorro                  | 6772          |
| Chechen                   | 6769          |
| Chewa; Chichewa; Nyanj    | a <b>7889</b> |
| 中文                        | 9072          |
| Chuang; Zhuang            | 9065          |
| Church Slavic; Slavonic   | 6785          |
| Chuvash                   | 6786          |
| Corsican                  | 6779          |
| âesky                     | 6783          |
| Dansk                     | 6865          |
| Deutsch                   | 6869          |
| Dzongkha                  | 6890          |
| English                   | 6978          |
| Esperanto                 | 6979          |
| Estonian                  | 6984          |
| Euskara                   | 6985          |
| GIEOEI                    | 6976          |
| Faroese                   | 7079          |
| Français                  | 7082          |
| Frysk                     | 7089          |
| Fijian                    | /0/4          |
| Gaelic; Scottish Gaelic   | /168          |
| Gallegan                  | /1/6          |
| Georgian                  | /565          |
| Gikuyu; Kikuyu            | /5/3          |
| Guarani                   | 7178          |
| Gujarati                  | 7185          |
| Hausa                     | 7265          |
| nerero<br>Llindi          | 7290          |
|                           | 7273          |
|                           | 4779          |
| ni watski<br>Ido          | 7270          |
| Interlingua (Internetiona | 13/7          |
| Interingua (Internationa  | 7345          |
| Inuktitut                 | 7305          |
| makutut                   | 1303          |

| Inupiaq                     | 7375 |
|-----------------------------|------|
| Irish                       | 7165 |
| Íslenska                    | 7383 |
| Italiano                    | 7384 |
| lvrit                       | 7269 |
| Japanese                    | 7465 |
| Javanese                    | 7486 |
| Kalaallisut                 | 7576 |
| Kannada                     | 7578 |
| Kashmiri                    | 7583 |
| Kazakh                      | 7575 |
| Kernewek                    | 7587 |
| Khmer                       | 7577 |
| Kinyarwanda                 | 8287 |
| Kirghiz                     | 7589 |
| Komi                        | 7586 |
| Korean                      | 7579 |
| Kuanyama; Kwanyama          | 7574 |
| Kurdish                     | 7585 |
| Lao                         | 7679 |
| Latina                      | 7665 |
| Latvian                     | 7686 |
| Letzeburgesch;              | 7666 |
| Limburgan; Limburger        | 7673 |
| Lingala                     | 7678 |
| Lithuanian                  | 7684 |
| Luxembourgish;              | 7666 |
| Macedonian                  | 7775 |
| Malagasy                    | 7771 |
| Magyar                      | 7285 |
| Malayalam                   | 7776 |
| Maltese                     | 7784 |
| Manx                        | 7186 |
| Maori                       | 7773 |
| Marathi                     | 7782 |
| Marshallese                 | 7772 |
| Moldavian                   | 7779 |
| Mongolian                   | 7778 |
| Nauru                       | 7865 |
| Navaho; Navajo              | 7886 |
| Ndebele, North              | 7868 |
| Ndebele, South              | 7882 |
| Ndonga                      | 787  |
| Nederlands                  | 7876 |
| Nepali                      | 7869 |
| Norsk                       | 7879 |
| Northern Sami               | 8369 |
| North Ndebele               | 7868 |
| Norwegian Nynorsk;          | 7878 |
| Occitan; Provencal          | 7967 |
| Old Bulgarian; Old Slavonic | 6785 |
| Oriya                       | 7982 |
| Oromo                       | 7977 |
| Ossetian; Ossetic           | 7983 |
| Pali                        | 8073 |
| Panjabi                     | 8065 |
| Persian                     | 7065 |
| Polski                      | 8076 |
| Português                   | 8084 |
|                             |      |

| Pushto                | 8083 |
|-----------------------|------|
| Russian               | 8285 |
| Quechua               | 8185 |
| Raeto-Romance         | 8277 |
| Romanian              | 8279 |
| Rundi                 | 8278 |
| Samoan                | 8377 |
| Sango                 | 8371 |
| Sanskrit              | 8365 |
| Sardinian             | 8367 |
| Serbian               | 8382 |
| Shona                 | 8378 |
| Shain                 | 8381 |
| Sindhi                | 8368 |
| Sinhalese             | 8373 |
| Slovensky             | 8373 |
| Slovenian             | 8376 |
| Somali                | 8379 |
| Sothe: Southern       | 8384 |
| South Nidebala        | 7007 |
| Sundanasa             | 0205 |
| Sundanese             | 7072 |
| Suchili               | 0207 |
| Swann                 | 0307 |
| Swati                 | 0303 |
| Svenska<br>Taralar    | 0300 |
|                       | 0400 |
| Tanitian              | 8489 |
|                       | 84/1 |
| Tami                  | 8465 |
| Tatar                 | 0440 |
| The                   | 0470 |
| Tihatan Tihatan       | 0472 |
| Tibetan<br>Tianian    | 0473 |
| Tigrinya              | 84/3 |
| Tonga (Tonga Islands) | 84/9 |
| Tsonga<br>T           | 8483 |
| I swana               | 84/8 |
| Turkçe                | 8482 |
|                       | 84/5 |
| IWI                   | 8487 |
| Uighur                | 8571 |
| Ukrainian             | 8575 |
| Urdu                  | 8582 |
| Uzbek                 | 8590 |
| Vietnamese            | 86/3 |
| Volapuk               | 86/9 |
| vvalloon              | 8765 |
| vveisn<br>\A/-L-f     | 6/89 |
| VVOIOT                | 8//9 |
| Xnosà<br>Xiddial      | 8872 |
| Tiaaish               | 89/3 |
| Toruba                | 89/9 |
| Zulu                  | 9085 |
|                       |      |
|                       |      |
|                       |      |

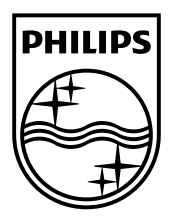

© 2012 Koninklijke Philips Electronics N.V. All rights reserved. sgpjp\_1152//98\_v2